# Workday - Campus Asset Transfer Request

#### Create the Asset Transfer request:

Enter **Create Request** in the search box or select the **Requests** worklet:

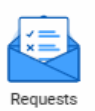

#### Select Create Request button

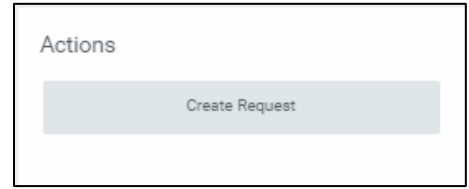

## **Request Type = Asset Transfer**

| Create Request |                                    |    |
|----------------|------------------------------------|----|
| Request Type ★ | search                             | := |
|                | ← All                              |    |
|                | Asset Transfer                     | -  |
|                | Central Stores Non-<br>Stock Order |    |

| ← Asset Transfer                                                                                                    |  |  |
|----------------------------------------------------------------------------------------------------|--|--|
| uest for an Asset to be transferred from one Location or Person to another.                                                                                                    |  |  |
| cribe the Request *                                                                                                    |  |  |
| vide the below information to request an Asset be transferred from one Location or Person to another or to a new Cost Cent<br>n the Transfer is to another Cost Center - provide the OLD and NEW Cost Center.<br>n the Transfer is to another Person - provide the Name and NETID<br>n the Transfer is to another Location - provide the Building and Room Number. |  |  |
| Provide the ISU Asset Identifier Number (Required)                                                                                                    |  |  |
| Provide the current cost center and new cost center for the asset being transferred.<br>This request is pending the approval of both the sending and receiving cost centers.                                                                                                    |  |  |
|                                                                                                    |  |  |
| Provide the Location (Building and Room) where the asset is to be transferred.                                                                                                    |  |  |
| //                                                                                                    |  |  |
| Provide the Name and NETID of the Person where the asset is to be transferred.                                                                                                    |  |  |
|                                                                                                    |  |  |
| Submit Save for Later Cancel                                                                                                    |  |  |

**Describe the Request** – provide a summary statement about the request

**ISU Asset Identifier Number** – provide the Asset Identifier (tag #) of the Asset to be transferred

**Cost Center** – if transferring from one Cost Center to another, provide the current cost center and the new cost center the asset is being transferred. This request may require additional approvals.

**Location** – if transferring from one Location to another, provide the Building and Room Number the asset is to be transferred

Name/NETID – if transferring from one person to another, provide the Name and NETID of the person to whom the asset is to be transferred

**Submit** – Close Request will appear in the Asset Accountants' Inbox to enter the Asset Request in Workday

### Once the Asset Accountant has transferred the Asset, the following notification will be sent:

A notification (accessed by the Bell icon) is sent to the Requester indicating the Transfer has been done in Workday

| On behalf of: Lana Jarvis                                                                                                    |                                                                                                    |
|----------------------------------------------------------------------------------------------------|----------------------------------------------------------------------------------------------------|
| IOWA STATE<br>UNIVERSITY Q create reques                                                                                                    |                                                                                                    |
| Notifications                                                                                                    |                                                                                                    |
| Viewing: All  Viewing: All  Vi | Request Process : Asset Transfer : Lana Jarvis 💷 🖶 📑                                                                                                    |
| Request Process : Asset Transfer : Lana Jarvis         Asset Transfer Request         8 second(s) ago         Document Available         Excel 2018-09-27 14_03 CDT.xlsx is now available in         My Reports         5 day(s) ago                                                                                                    | 8 second(s) ago The Asset transfer you requested has been completed with the following Resolution: Done For the following reason: [not available] Details Request Process : Asset Transfer : Lana Jarvis |